## IDO-EVB3562-V1 Android 使用手册

- 1 硬件资源概况
  - 1.1 主板照片
  - 1.2 设备节点
- 2 功能测试及接口使用方法
  - 2.1 Ethernet
  - 2.2 WIFI
  - 2.3 Bluetooth
  - 2.4 4G/5G
  - 2.5 串口
  - 2.6 喇叭/耳机
  - 2.7 MIC
  - 2.8 RTC
  - 2.9 USB
  - 2.10 TF Card
  - 2.11 ADC
  - 2.12 MIPI Camera
  - 2.13 开启手势导航
  - 2.14 网络ADB
    - 2.14.1 开启网络ADB
    - 2.14.2 使用网络ADB
  - 2.15 屏幕背光
  - 2.16 开发者选项
  - 2.17 zip包升级
    - 2.17.1 U盘/TF卡升级
    - 2.17.2 命令升级

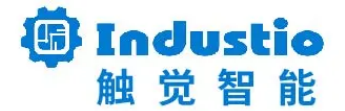

## IDO-EVB3562-V1

# Android 使用手册

深圳触觉智能科技有限公司

www.industio.cn

#### 文档修订历史

| 版本   | 修订内容             | 修订  | 审核  | 日期         |
|------|------------------|-----|-----|------------|
| V1.0 | 创建文档             | FYZ | HJT | 2023/09/05 |
| V1.1 | 针对V1B主板的图片修<br>改 | FYZ | HJT | 2023/09/05 |
| V1.2 | 文档优化             | LZR | IDO | 2024/04/10 |

### 1 硬件资源概况

### 1.1 主板照片

IDO-EVB3562-V1A正面实物图,如下图所示:

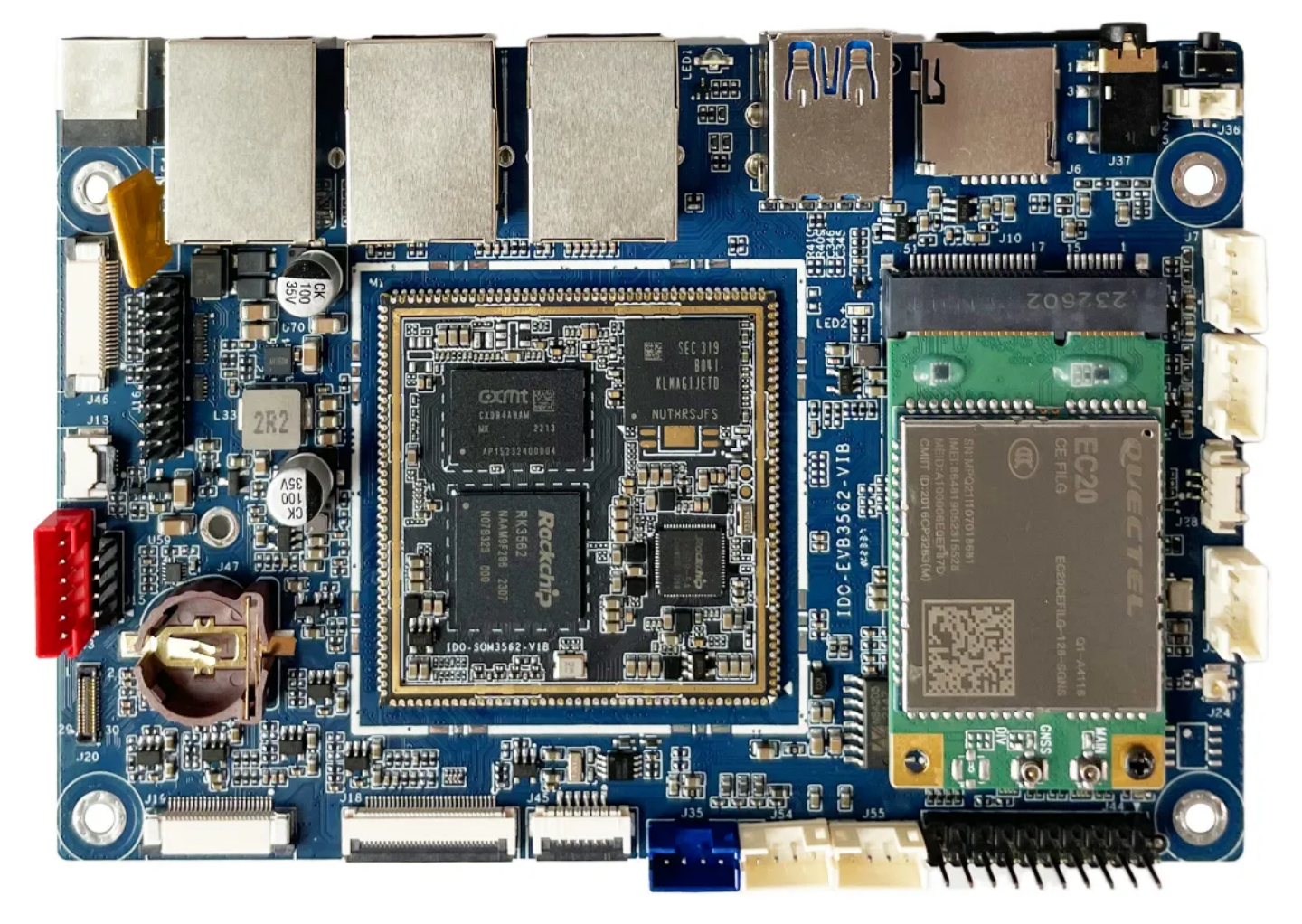

IDO-EVB3562-V1A背面实物图,如下图所示:

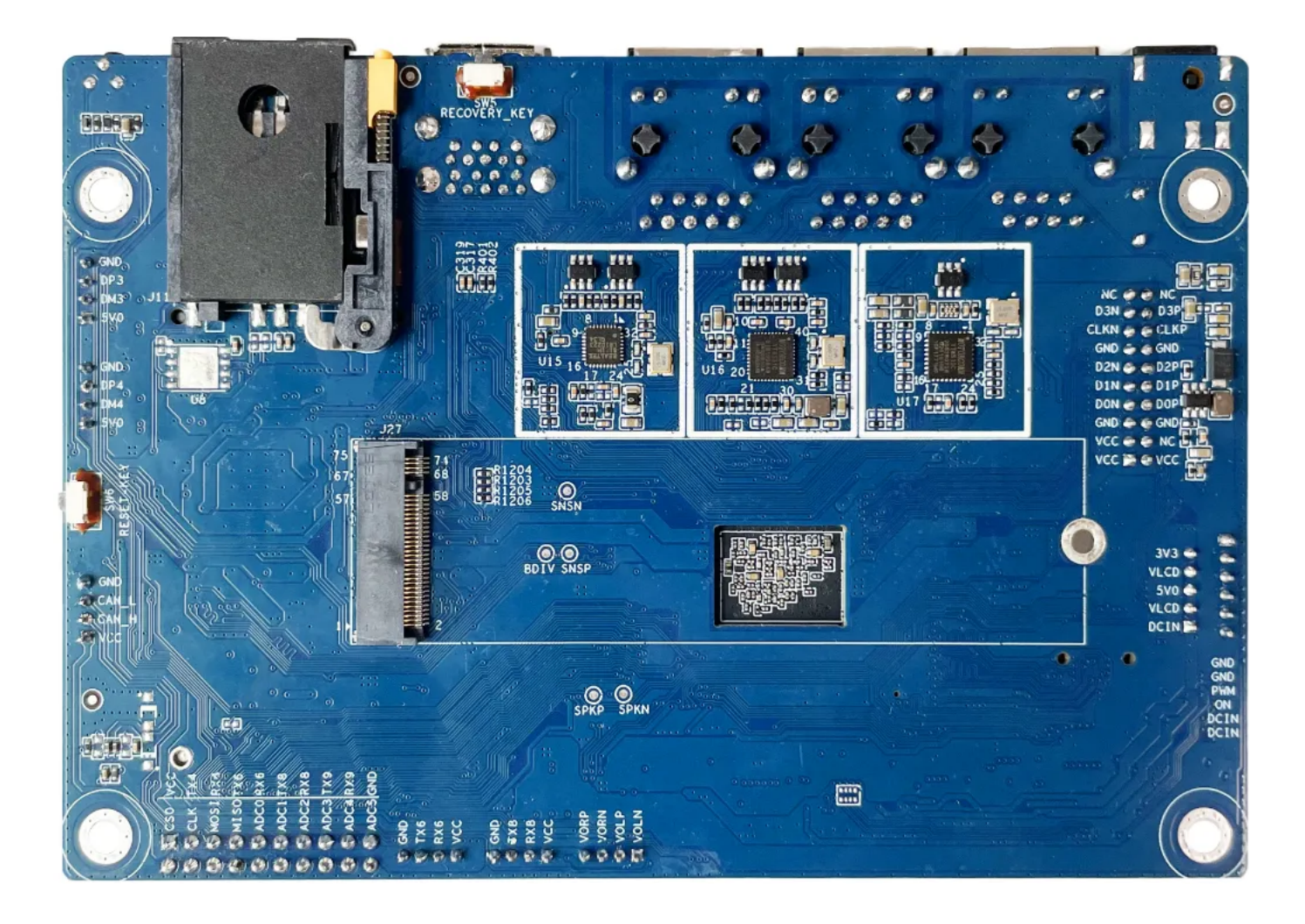

### 1.2 设备节点

设备节点,如下表所示:

| 序号 | 名称   | 描述                                            | 设备节点 |
|----|------|-----------------------------------------------|------|
| 1  | 内核版本 | Linux 5.10.157                                | /    |
| 2  | 系统版本 | Android13                                     | /    |
| 3  | 内存   | LPDDR4(2G/4G/8GB选配)                           | /    |
| 4  | 存储   | eMMC5.1(8GB /16GB /<br>32GB / 64GB / 128GB选配) | /    |
| 5  | 供电   | DC接口12V@2A                                    | /    |
| 6  | 显示   | LVDS<br>MIPI                                  | /    |

| 7  | USB OTG  | USB OTG Type-A                                    | /                    |
|----|----------|---------------------------------------------------|----------------------|
| 8  | USB HOST | USB2.0 HOST(Type–A) X 1<br>USB2.0 HOST(PH2.0) X 2 | /                    |
| 9  | TF Card  | TF Card x 1                                       | /                    |
| 10 | 以太网      | 千兆以太网 x 1<br>pcie转网口 x 1<br>百兆以太网 x 1             | eth0<br>eth1<br>eth2 |
| 11 | WIFI/BT  | AP6256                                            | wlan0 、hci0          |
| 12 | 扬声器      | 4欧3瓦双声道                                           | /                    |
| 13 | 耳机       | 3.5mm 美标                                          | /                    |
| 14 | Camera   | GC8034(800W像素)<br>OV13855 (1300W像素)               | /                    |
| 15 | 串口       | TTL x 2<br>RS232 x 2                              | /                    |
| 16 | 调试串口     | TTL x 1                                           | /                    |
| 17 | RTC      | HYM8563 x 1                                       | /                    |
| 18 | 系统指示灯    | ×1                                                | /                    |
| 19 | ADC按键    | x1                                                | /                    |
| 20 | ADC      | SRADC X 6 (10bit)                                 | /                    |
| 21 | 4G/5G    | 1路支持USB2.0 和USB2.0 MIPI<br>PCIE 接口4G模块            | /                    |
| 22 | POWER ON | ×1                                                | /                    |
| 23 | 复位按键     | ×1                                                | /                    |

## 2 功能测试及接口使用方法

#### 2.1 Ethernet

网络接口,如下图所示:

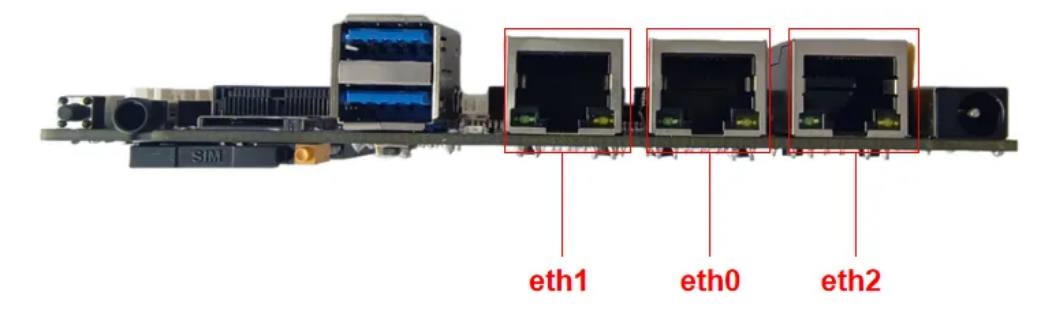

网口配置,如下表所示:

| 序号 | 设备节点 | 说明            |
|----|------|---------------|
| 1  | eth0 | 原生千兆以太网口      |
| 2  | eth1 | pcie 转网千兆以太网口 |
| 3  | eth2 | 原生百兆以太网口      |

主板有一路千兆以太网接口,设备节点为eth0,以太网接口默认支持DHCP,只需要将以太网接口连接路 由器,即可为主板动态分配 IP 地址,如下图所示:

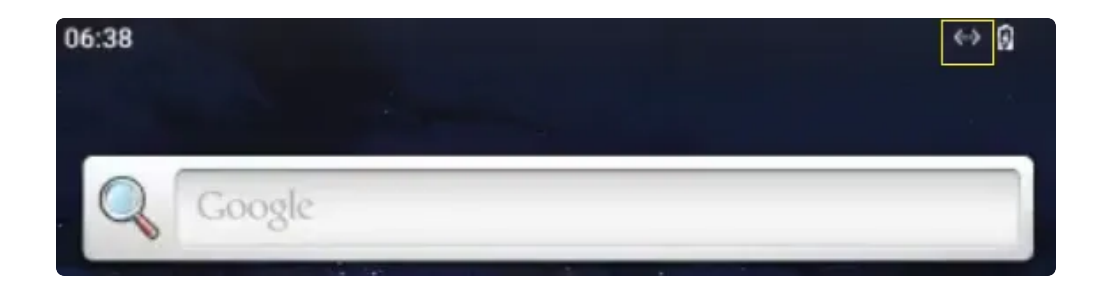

#### 2.2 WIFI

使用WIFI/蓝牙时,需要连接天线以获得良好的信号,如下图所示:

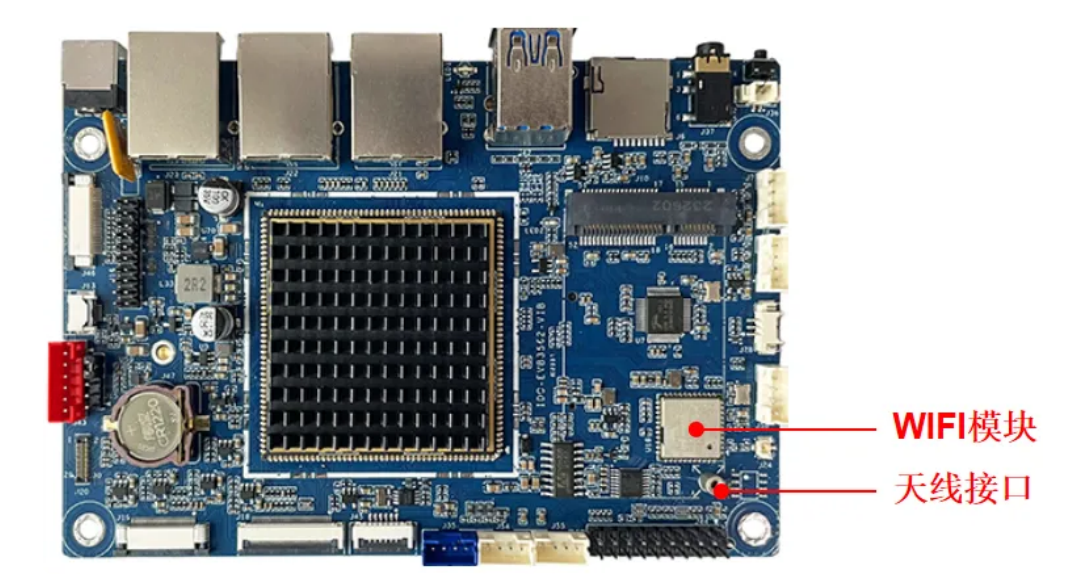

菜单栏界面点击【设置】->【网络和互联网】->【互联网】->【WLAN】,如下图所示:

| + | WLAN                           |   |
|---|--------------------------------|---|
|   | QE MAN                         | • |
| ٠ | Р нил. тизы.                   | ) |
| ٠ | P seda                         |   |
| Ψ | P answar                       |   |
| φ | P HONON 3D Like                |   |
| φ | P HP Move CT Lase Set Pro 501P |   |
| Ŷ | P mpStore                      |   |
| Ŧ | P 144                          |   |
| ÷ | F ADR                          |   |
|   | NLAA 集計 经常                     |   |
|   |                                |   |
|   | 1 TRADITION                    |   |
|   | AC-45, (2010)                  |   |
|   |                                |   |
|   |                                |   |
|   |                                |   |
|   |                                |   |
|   |                                |   |
|   |                                |   |

选择需连接的WIFI名称,输入对应密码即可连接成功。

#### 2.3 Bluetooth

菜单栏界面点击【已连接的设备】->【与新设备配对】,即可扫描到附近的蓝牙设备,选择需要连接的 设备即可根据配对信息进行连接,如下图所示:

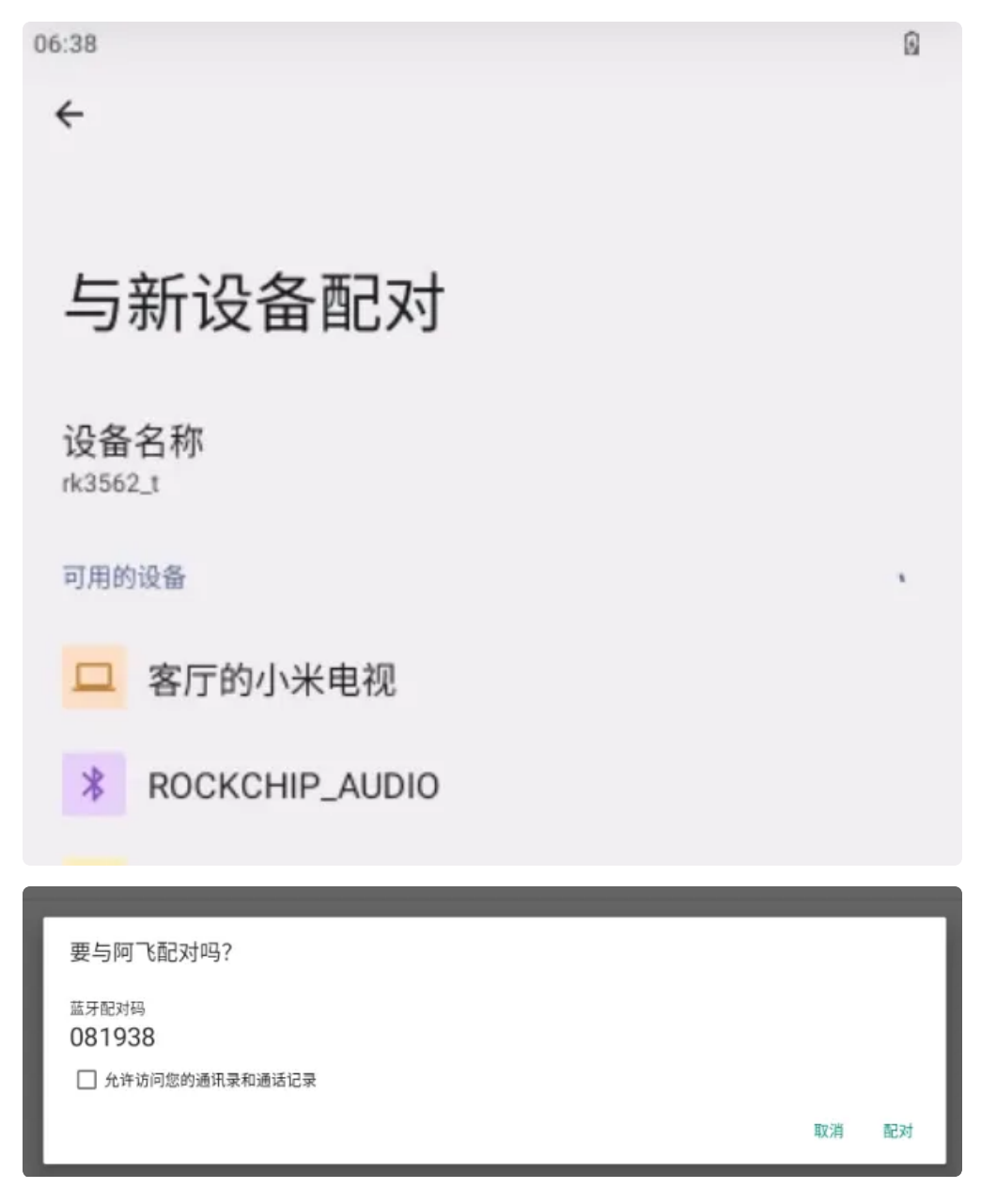

配对成功后主板即可通过蓝牙与手机相互传输文件。

#### 2.4 4G/5G

4G/5G,如下表所示:

| 序号 | 模块名称   | 说明     |
|----|--------|--------|
| 1  | EC20   | 4G LTE |
| 2  | RG200U | 5G     |

测试需要插入SIM卡、模组以及连接好天线

4G模组,如下图所示:

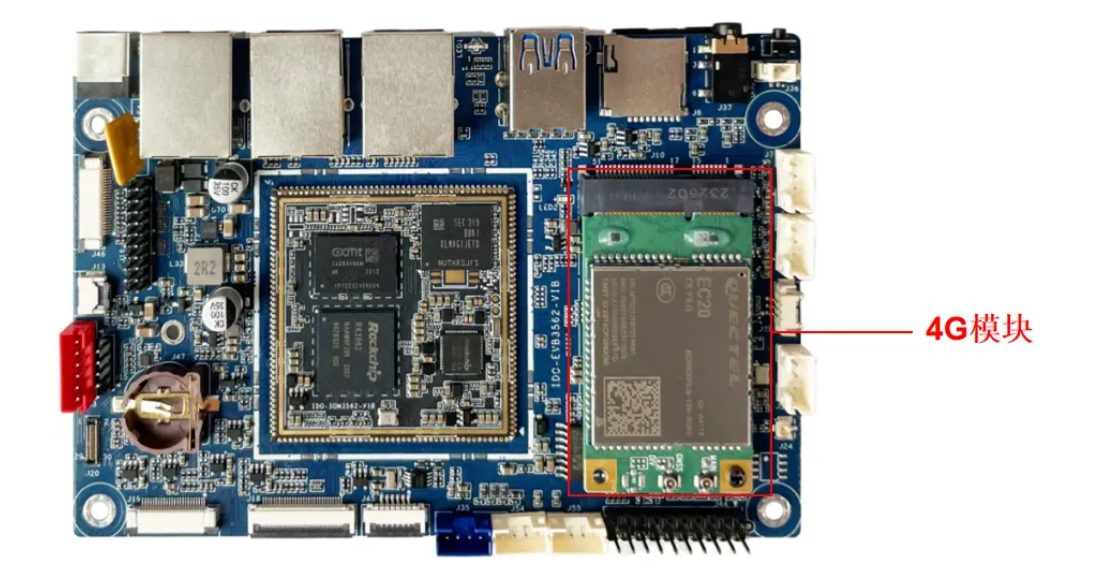

SIM卡接口,如下图所示:

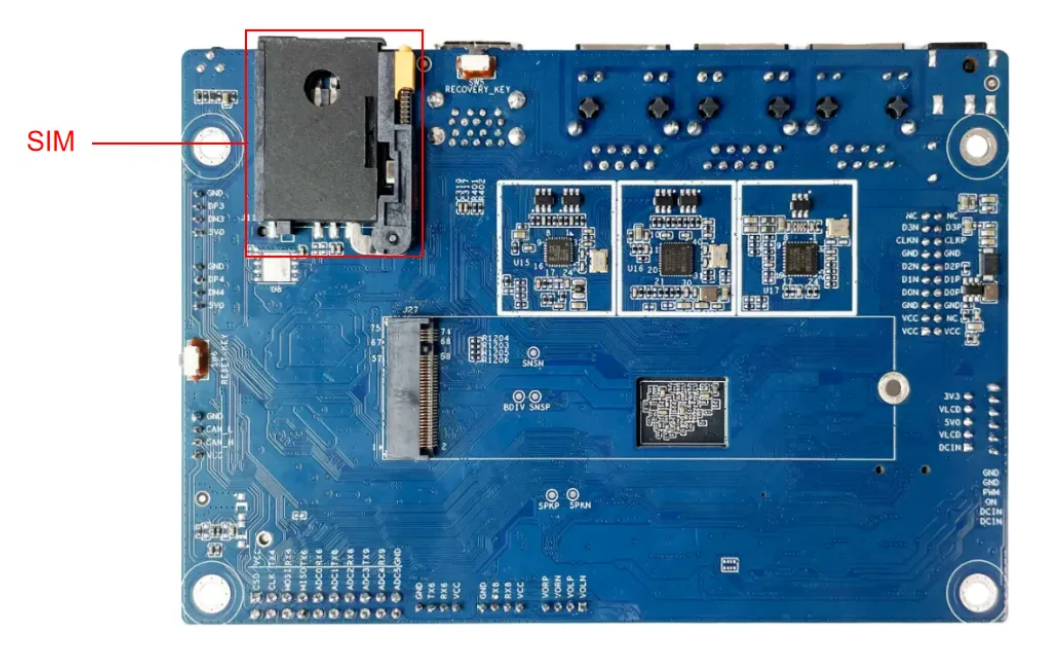

桌面/菜单栏界面显示信号图标后,在菜单栏点击【闪电】在搜索栏输入一个网址即可测试4G网络,如下 图所示:

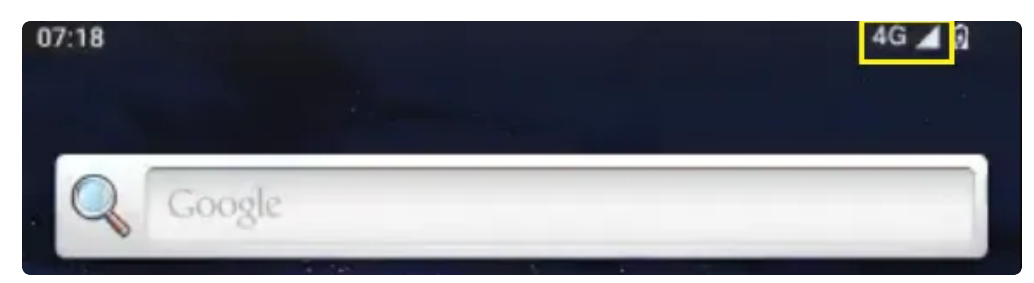

### 2.5 串口

串口接口位置及引脚定义,如下图所示:

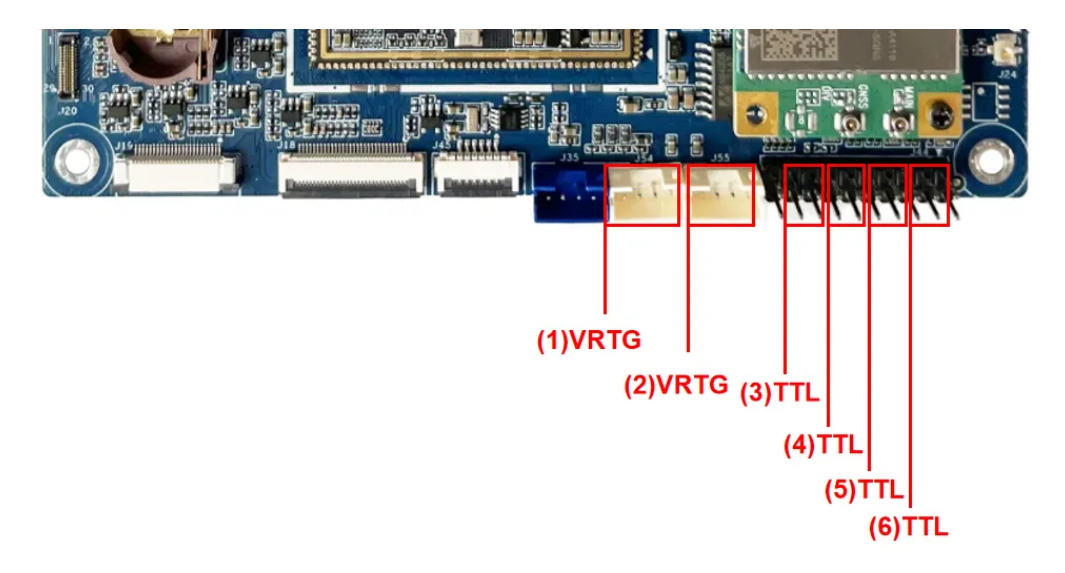

设备节点,如下表所示:

| 序号 | 电平类型  | 设备节点       | 说明                            |
|----|-------|------------|-------------------------------|
| 1  | RS232 | /dev/ttyS8 | /                             |
| 2  | RS232 | /dev/ttyS6 | /                             |
| 3  | TTL   | /dev/ttyS4 | /                             |
| 4  | TTL   | /dev/ttyS6 | (需要确认硬件连接状态)<br>与2复用,只能使用其中一个 |
| 5  | TTL   | /dev/ttyS8 | (需要确认硬件连接状态)<br>与1复用,只能使用其中一个 |
| 6  | TTL   | /dev/ttyS9 | /                             |

### 2.6 喇叭/耳机

喇叭/耳机位号,如下图所示:

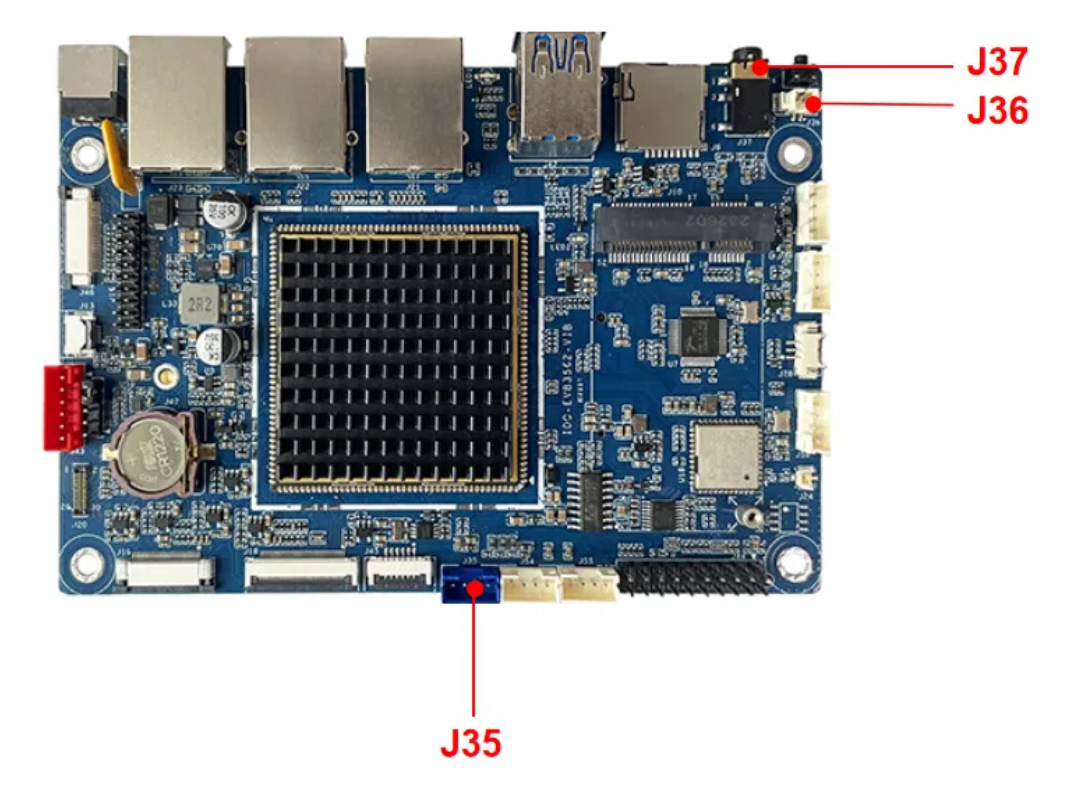

喇叭/耳机,如下表所示:

| 序号 | 丝印  | 功能说明  |
|----|-----|-------|
| 1  | J35 | 喇叭接口  |
| 2  | J37 | 耳机接口  |
| 3  | J36 | MIC接口 |

喇叭为PH2.54 4pin接口,最大支持4Ω@3W;耳机为一路OTMP标准四节耳机座。

连接喇叭后,在菜单栏界面打开【设置】,点击【提示音和振动】即可测试喇叭,如下图所示:

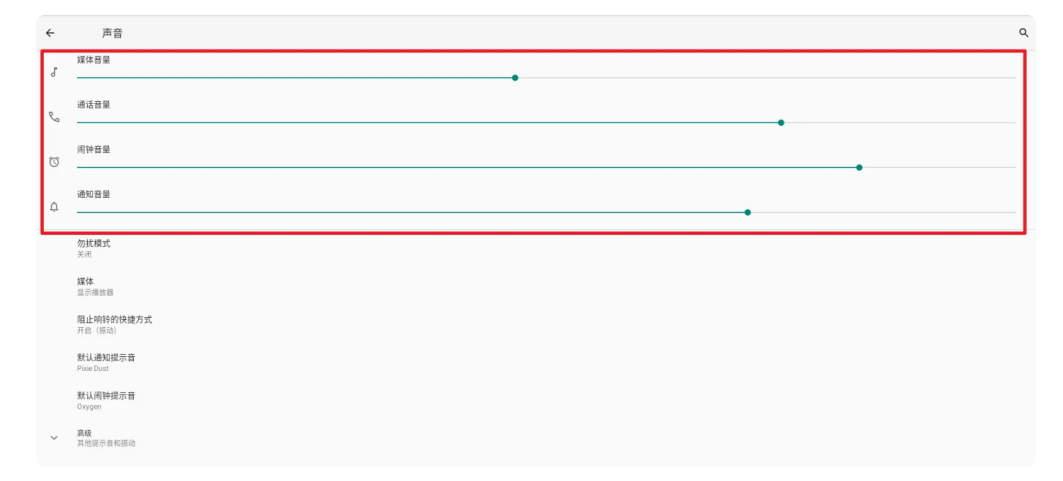

耳机支持插入检测,当插入耳机后,音频只从耳机通道输出,喇叭将会静音,如下图所示:

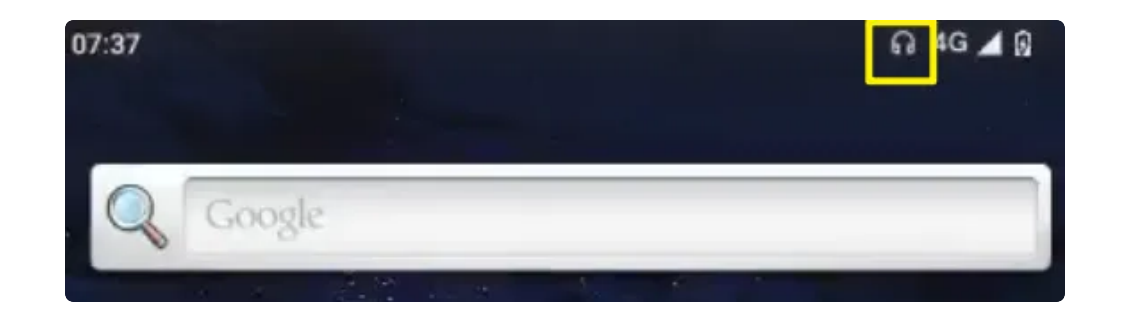

#### 2.7 MIC

麦克风位于主板的J36,如下图所示:

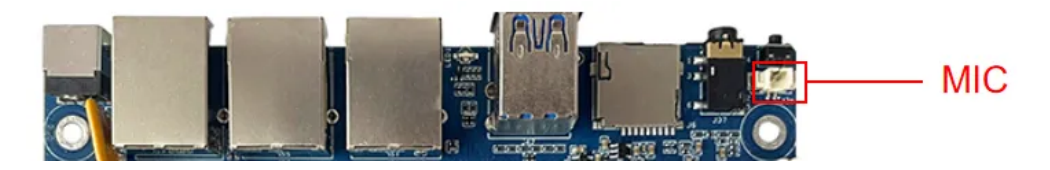

连接MIC后,使用系统自带的录音机软件测试录音功能,如下图所示:

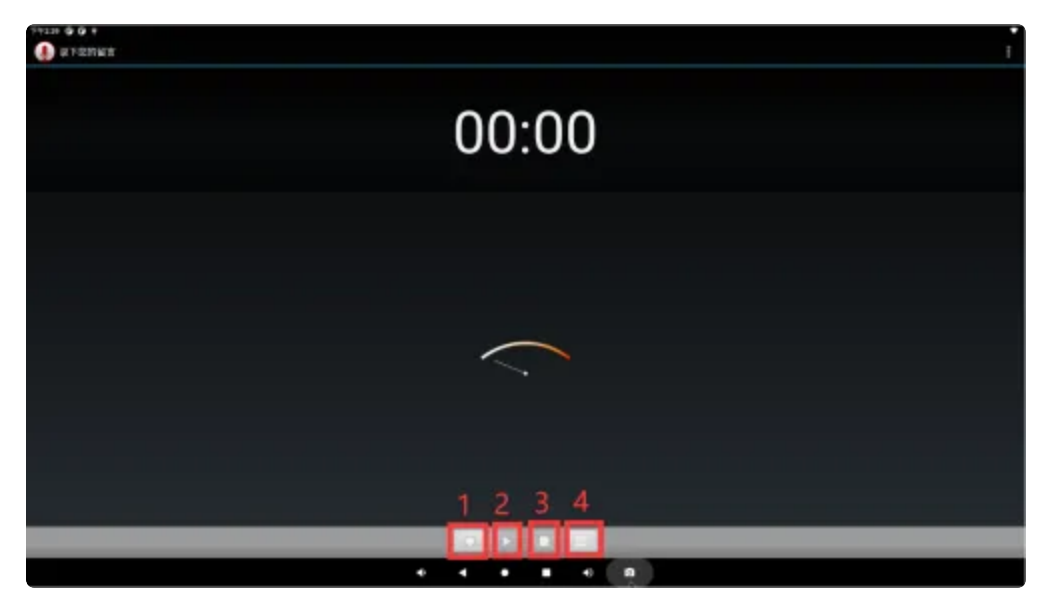

- 1. 按下录音
- 2. 按下播放录音
- 3. 按下暂停录音
- 4. 历史录音文件

#### 2.8 RTC

外部RTC HYM8563 电池座位于J47,需要接入纽扣电池才能让主板掉电保存时间,RTC电池参考,如下图所示:

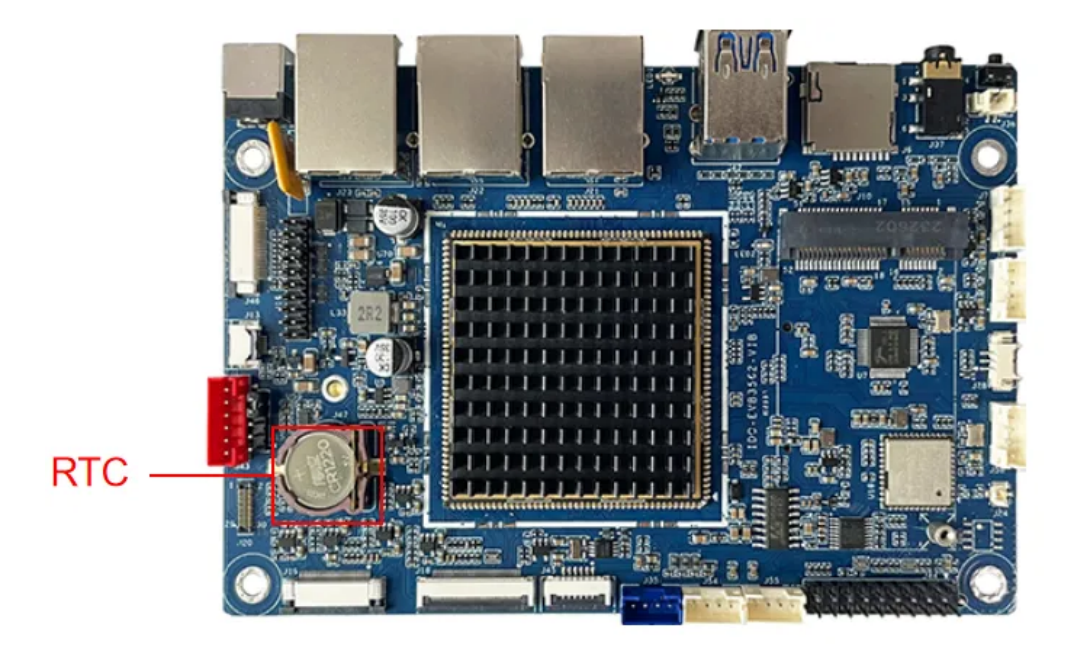

设备节点:/dev/rtc0。系统默认使用HYM8563作为系统时钟,时间设置方法,命令如下:

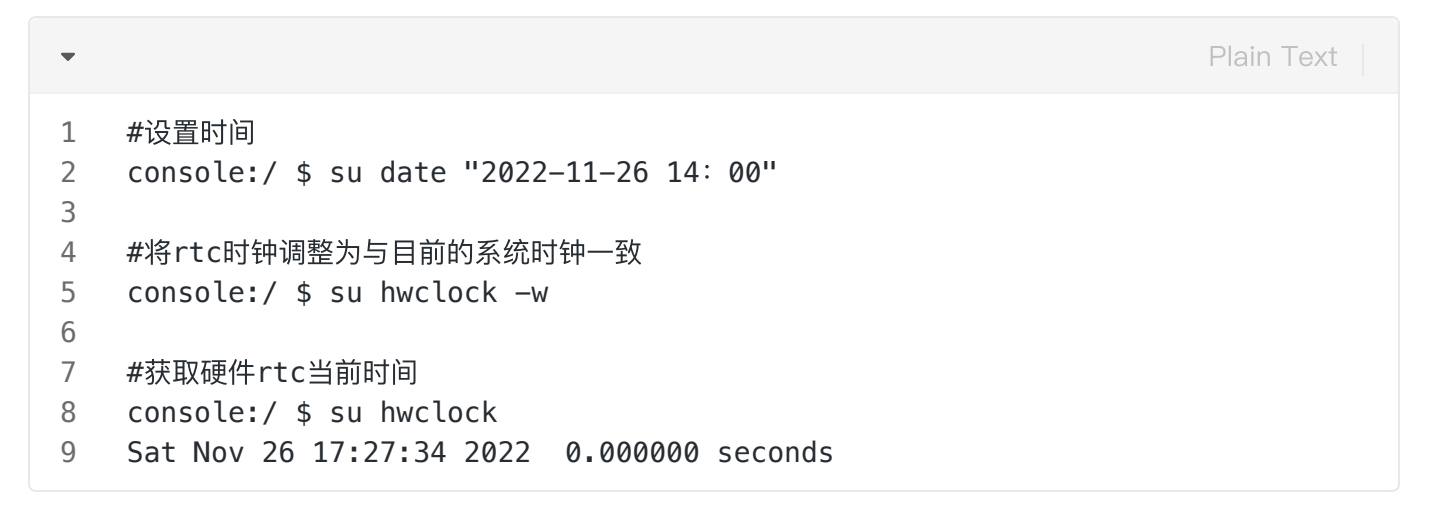

#### 2.9 USB

USB接口,如下图所示:

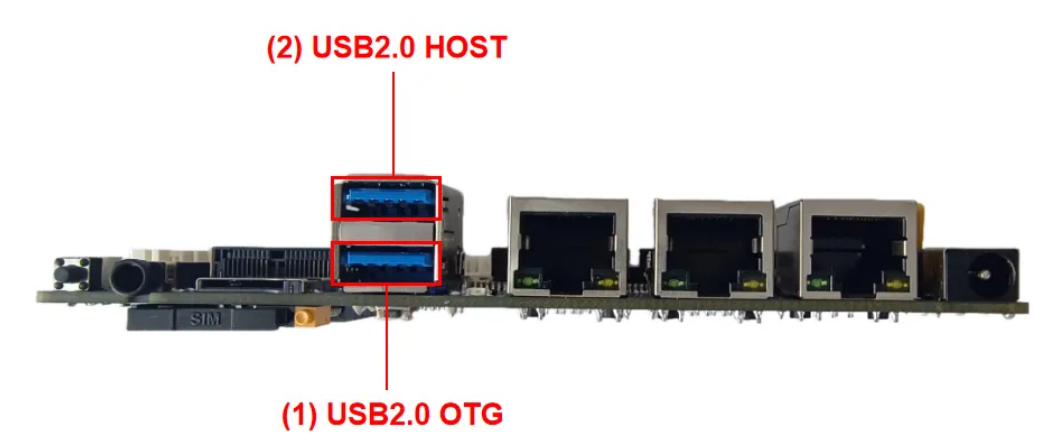

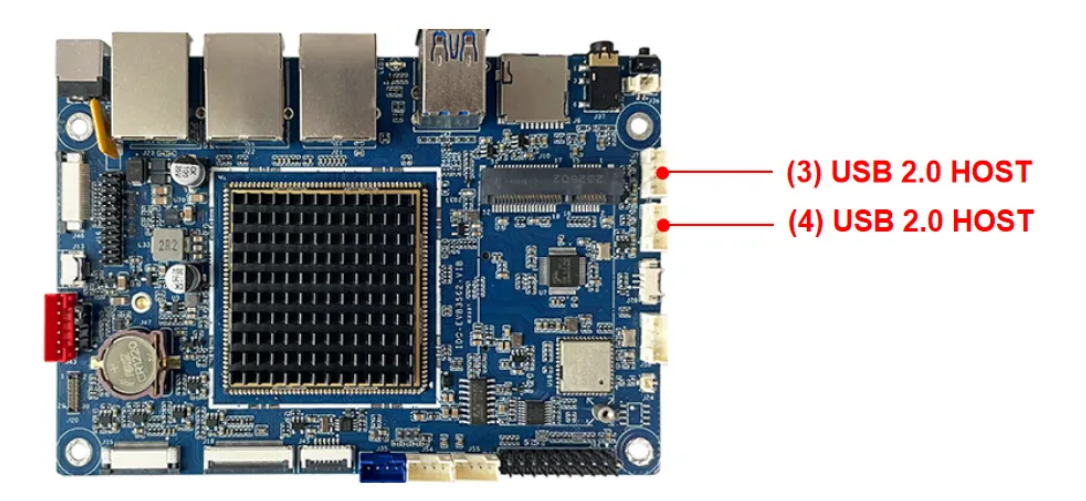

功能说明,如下表所示:

| 序号 | 功能           | 说明            |
|----|--------------|---------------|
| 1  | USB OTG      | /dev/otg_mode |
| 2  | USB 2.0 HOST | 直接供电          |
| 3  | USB 2.0 HOST | 直接供电          |
| 4  | USB 2.0 HOST | 直接供电          |

USB OTG 支持host 和device 模式的切换,软件切换命令如下:

| •                |                                                                                          | Shell |
|------------------|------------------------------------------------------------------------------------------|-------|
| 1<br>2<br>3<br>4 | <pre>## host echo HOST &gt; /dev/otg_mode ## device echo DEVICE &gt; /dev/otg_mode</pre> |       |

#### 2.10 TF Card

TF Card位于J6,如下图所示,支持FAT32和NTFS格式分区自动挂载,如下图所示:

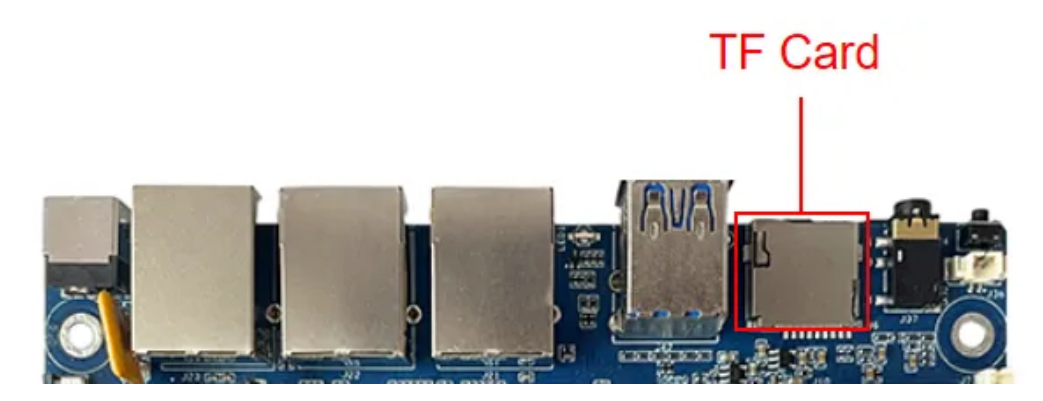

插入TF卡后,安卓桌面/菜单栏界面界面会显示TF卡标识,如下图所示:

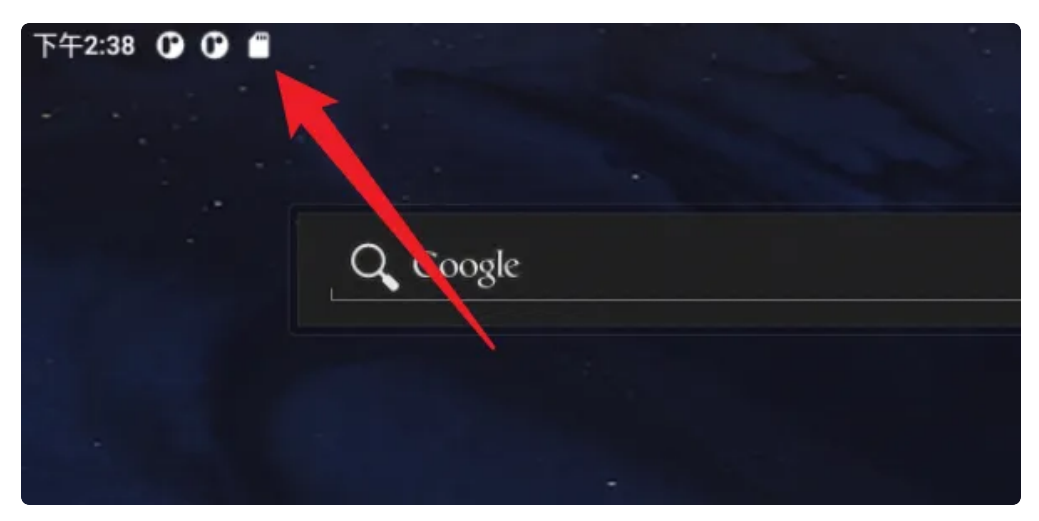

#### 2.11 ADC

主板扩展接口有六路ADC,如下图所示:

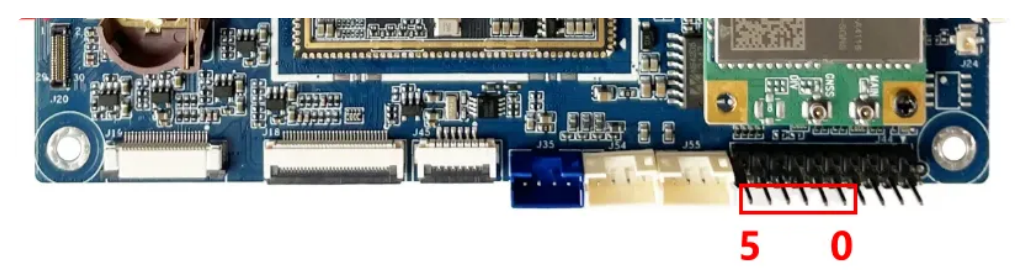

支持10bit ADC采样,如下表所示:

| 序号 | 设备节点                                              |
|----|---------------------------------------------------|
| 0  | /sys/bus/iio/devices/iio\:device1/in_voltage0_raw |
| 1  | /sys/bus/iio/devices/iio\:device1/in_voltage1_raw |
| 2  | /sys/bus/iio/devices/iio\:device1/in_voltage2_raw |
| 3  | /sys/bus/iio/devices/iio\:device1/in_voltage3_raw |

| 4 | /sys/bus/iio/devices/iio\:device1/in_voltage4_raw |
|---|---------------------------------------------------|
| 5 | /sys/bus/iio/devices/iio\:device1/in_voltage5_raw |

ADC读取命令如下:

| •      |                                                                        | Plain Text |
|--------|------------------------------------------------------------------------|------------|
| 1<br>2 | <pre># cat /sys/bus/iio/devices/iio\:device1/in_voltage0_raw 345</pre> |            |

#### 2.12 MIPI Camera

主板适配了OV13855和GC8034

OV13855(后摄)如下图所示:

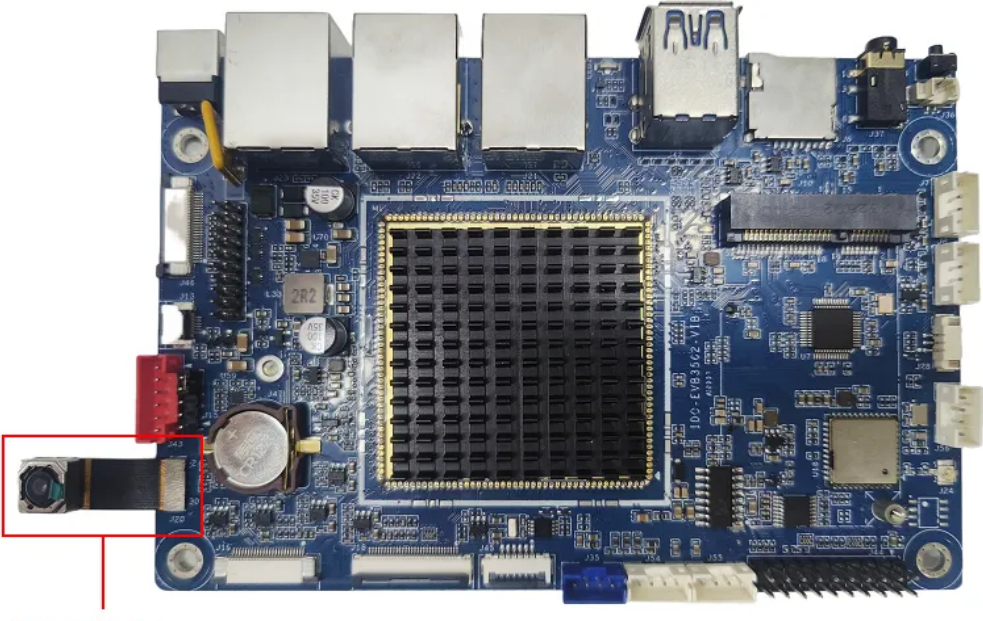

OV13855

GC8034 (前摄)排线下接,如下图所示:

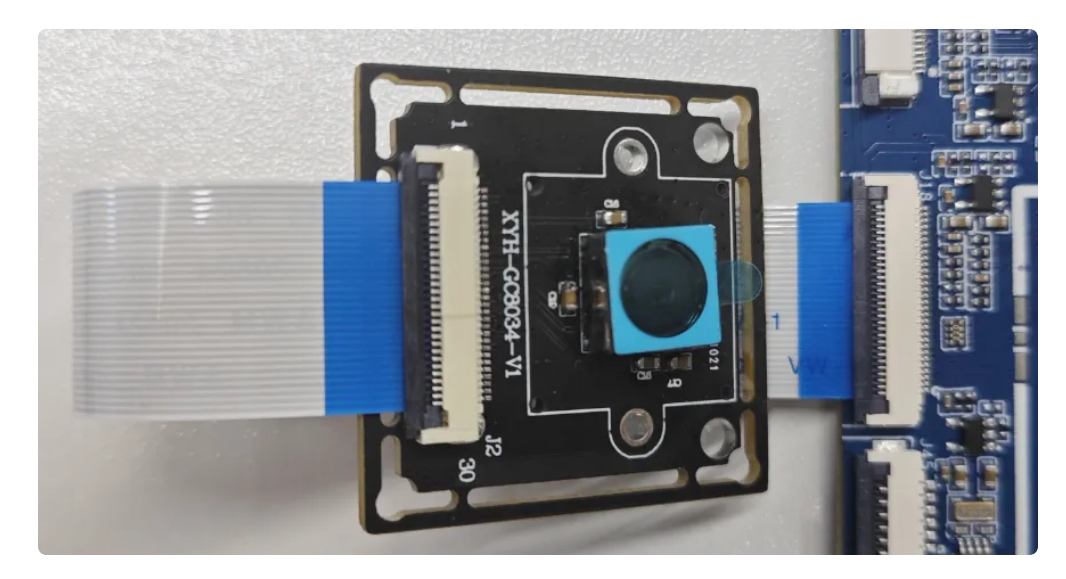

进入菜单栏界面点击【相机】后,点击右边相机图标即可拍照,如下图所示:

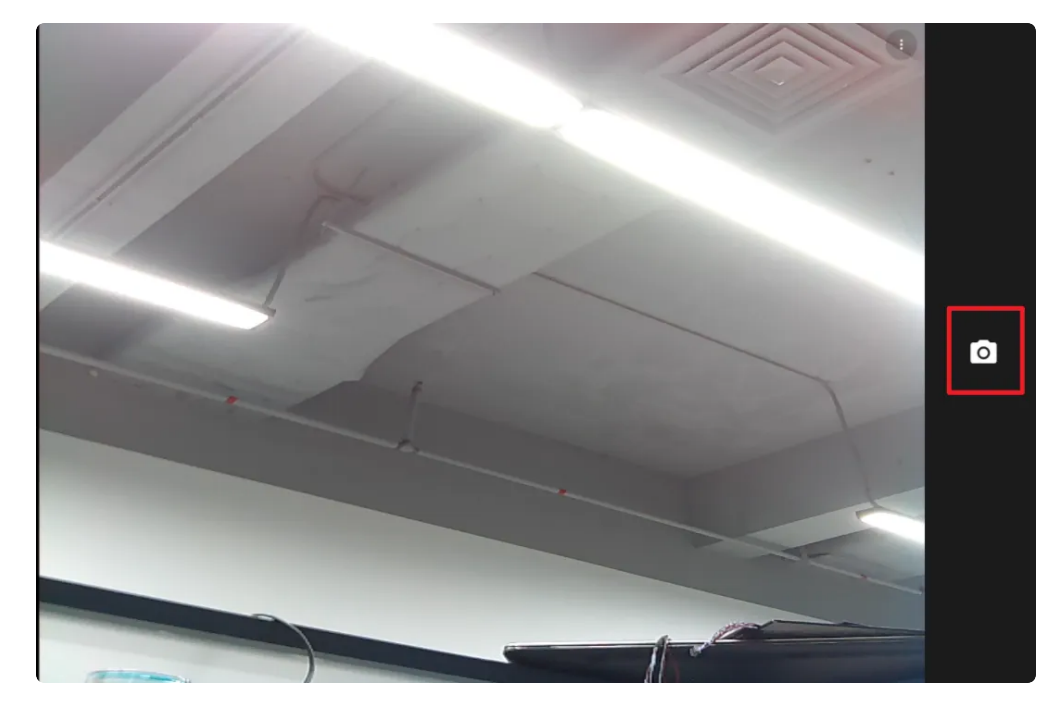

相机拍照界面向右划可切换录视频模式,点击右上角设置图标即可设置分辨率及画质等,如下图所示:

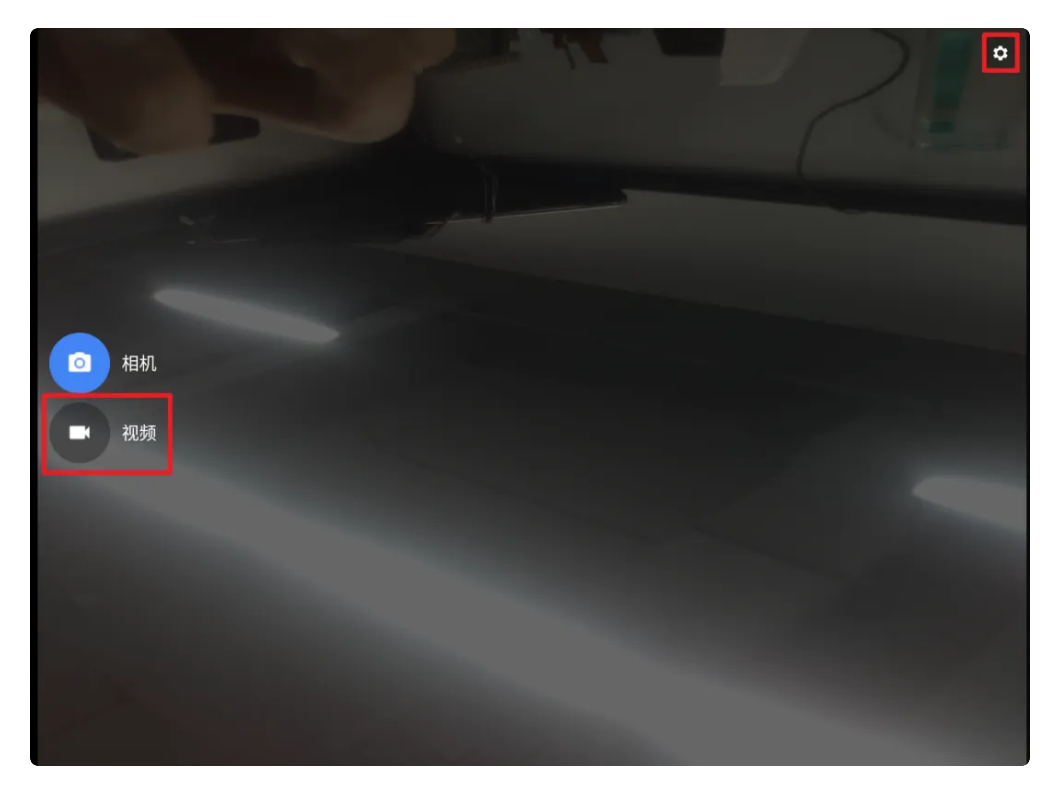

两个摄像头连接的情况下可以,点击软件界面的【...】图标,选中切换前后摄镜头,如下图所示:

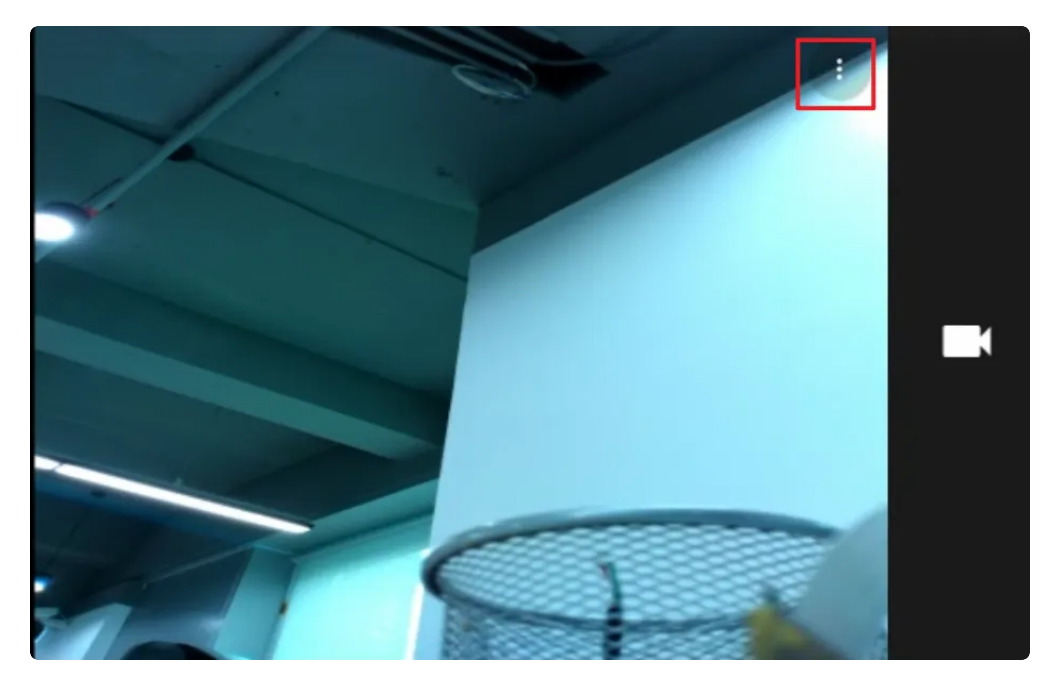

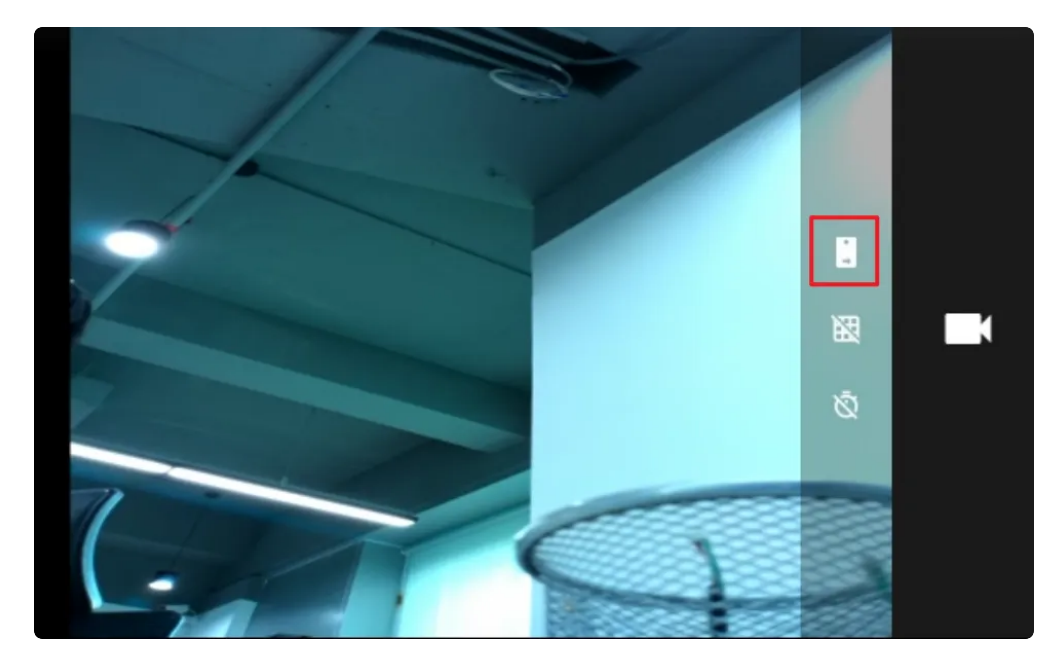

拍好的照片及视频可在【菜单栏】界面点击【图库】即可找到,如下图所示:

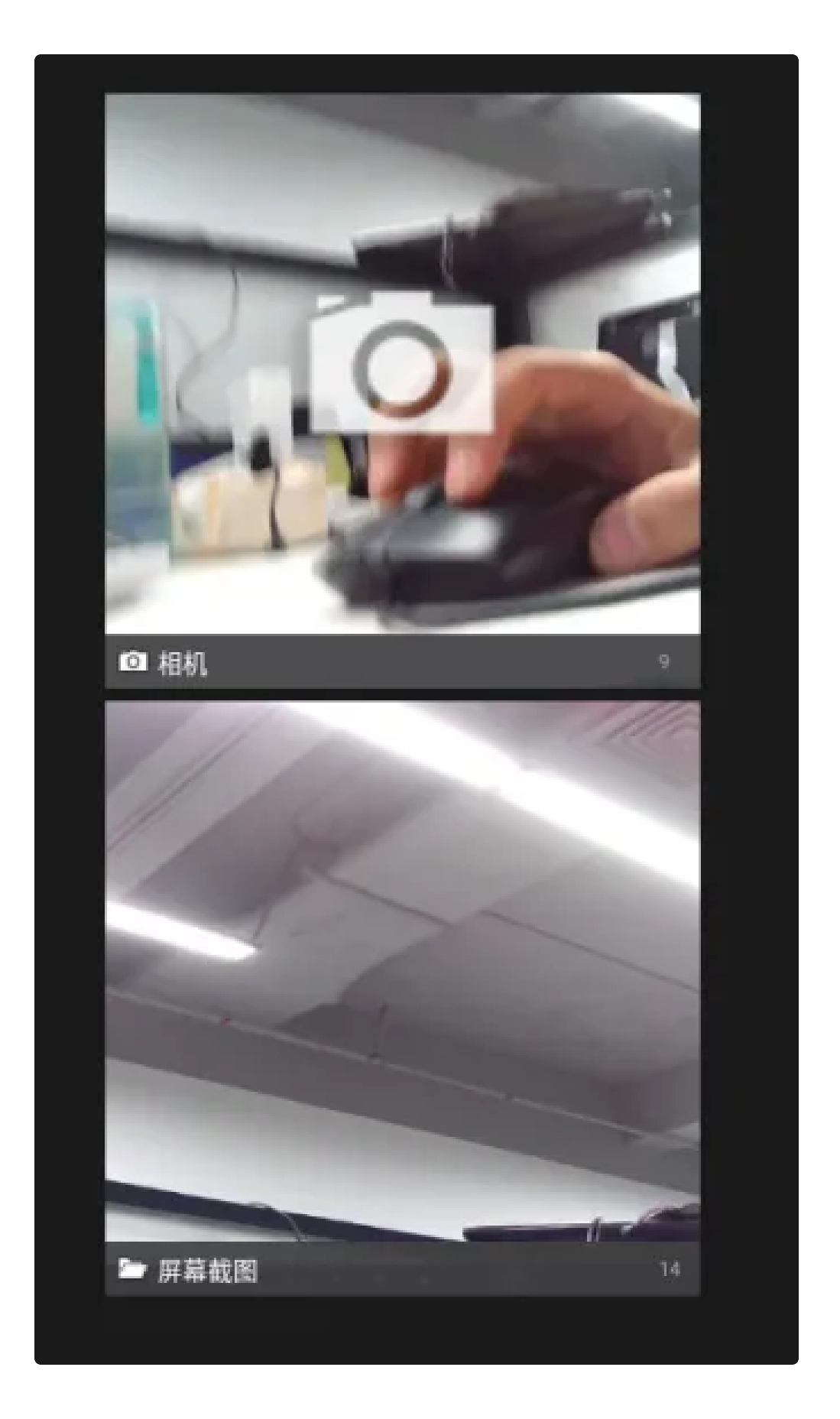

2.13 开启手势导航

菜单栏界面点击【设置】->【系统】->【手势】,选择【手势导航】,如下图所示:

| 08:10 🤤 |                                                                                  | ♥ 0 |
|---------|----------------------------------------------------------------------------------|-----|
| ~       | 系统导航                                                                             |     |
|         |                                                                                  |     |
| 0       | <b>手势导航</b><br>从屏幕底部向上滑动,可转到主屏幕;从底部向上滑动并按住再松开,可切换应用;从左侧或右侧边缘向另一<br>侧滑动,可返回上一个屏幕。 | ۲   |
| ۲       | "三按钮"导航<br>使用屏幕底部的按钮即可轻松返回上一个屏幕、转到主屏幕和切换应用。                                      | ۹   |
|         | < • <b>B</b>                                                                     |     |

手势导航功能如下:

- 1. 从屏幕底部向上滑动,可转到主屏幕
- 2. 从底部向上滑动并按住再松开,可切换应用
- 3. 从左侧或者右侧边缘向另一侧滑动,可返回上一个屏幕
- 4. 可点击【手势导航】右侧的按钮进行灵敏度设置,如下图所示:

| ← 手势导航灵敏度                              |   |
|----------------------------------------|---|
| 从底部角洛向上滑动脚可调用数字助埋应用。                   | - |
| "返回"手势的灵敏度                             |   |
| 左侧边缘                                   |   |
| • • •                                  | • |
| 低                                      | 高 |
| 右侧边缘                                   |   |
| • • •                                  | • |
| 低 :::::::::::::::::::::::::::::::::::: | 高 |
| $\bigcirc$                             |   |

#### 2.14 网络ADB

使用网络ADB的条件:

1. 主板上面首先要有网口,或者能通过 WiFi 连接网络

2. 需要主板和研发机(PC 机)已经接入局域网,并且设备设有局域网的 IP 地址

- 3. 确保研发机和主板能够相互 ping 得通
- 4. 主板已经安装了ADB

#### 2.14.1 开启网络ADB

可通过调试串口或者adb进入主板系统命令如下:

Plain Text |
1 # setprop persist.internet\_adb\_enable 1

#### 2.14.2 使用网络ADB

假设主板IP为: 192.168.0.7, 在终端执行命令如下:

 $\mathbf{v}$ Plain Text # 连接到设备 1 C:\Users\aston> adb connect 192.168.0.7:5555 2 connected to 192.168.0.7:5555 3 4 5 #查看是否连接成功 C:\Users\aston> adb devices 6 7 List of devices attached 8 192.168.0.7:5555 device (识别出设备主板ip表示连接成功) 9 10 #执行命令进入到主板系统 11 C:\Users\aston> adb -s 192.168.0.7:5555 shell 12 rk3562\_t:/ \$ su rk3562\_t:/ # 13

#### 2.15 屏幕背光

点击【菜单栏】界面打开【设置】,并点击【显示】->【亮度】,即可调节屏幕背光,如下图所示:

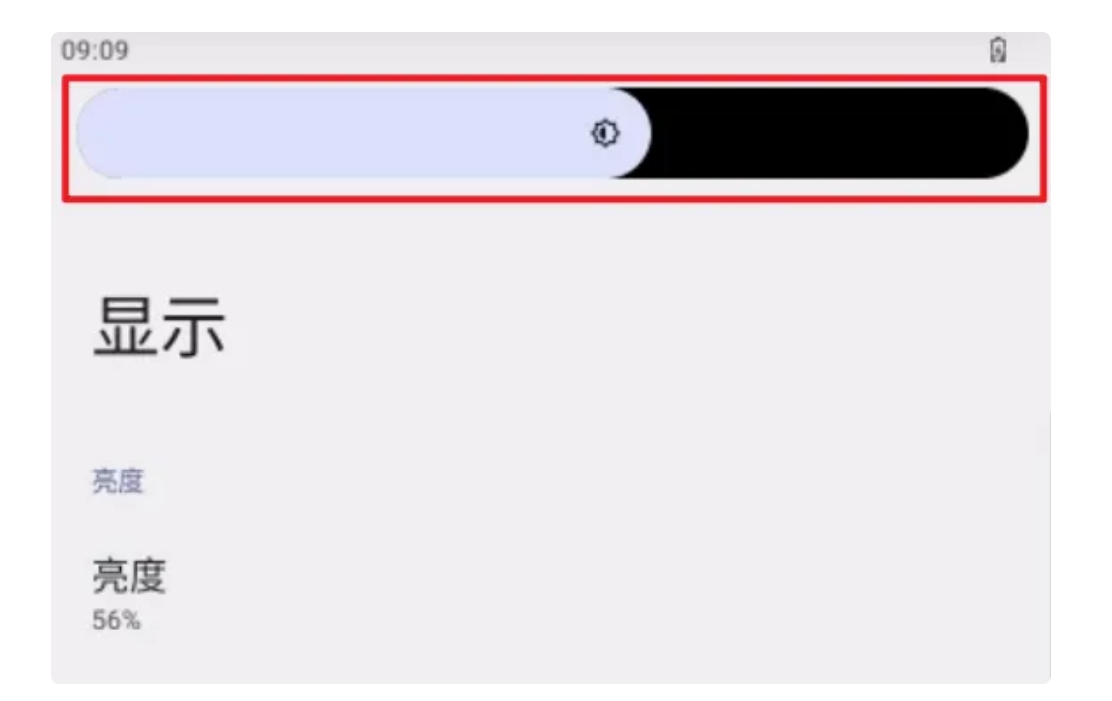

#### 2.16 开发者选项

点击【菜单栏】界面打开【设置】,点击【关于平板电脑】,连续点击版本号5次即可进入开发者选项, 如下图所示:

### ← 关于平板电脑

IMEI 864819052315528

Android 版本

#### 设备标识符

IP 地址 无法获取

WLAN MAC 地址

如需查看,请选择已保存的网络

设备 WLAN MAC 地址 无法获取

蓝牙地址 <sub>无法获取</sub>

开机累计时长 02:35

#### 版本号

rk3562\_t-userdebug 13 TQ2A.230305.008.F1 eng.fuying.20230905.170534 release-keys

返回到【设置】首界面,点击【系统】->【开发者选项】即可设置相关配置,如下图所示:

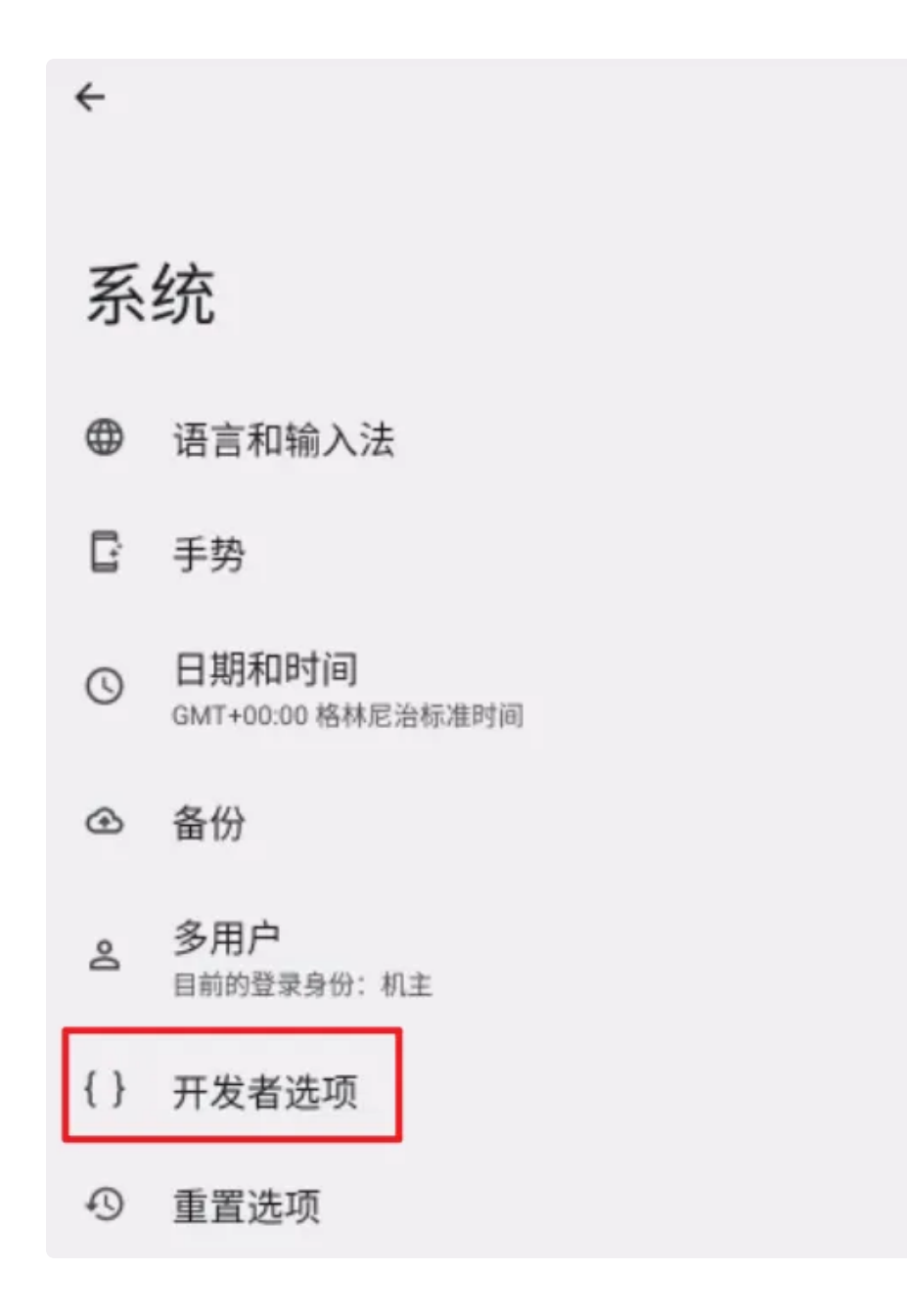

#### 2.17 zip包升级

2.17.1 U盘/TF卡升级

将需要升级的update.zip固件文件拷贝到U盘或者TF卡,插到板子上后,上电过一段时间会弹出【是否 要安装升级】框,点击【安装】即可开始升级系统,升级结束会重新启动系统,如下图所示:

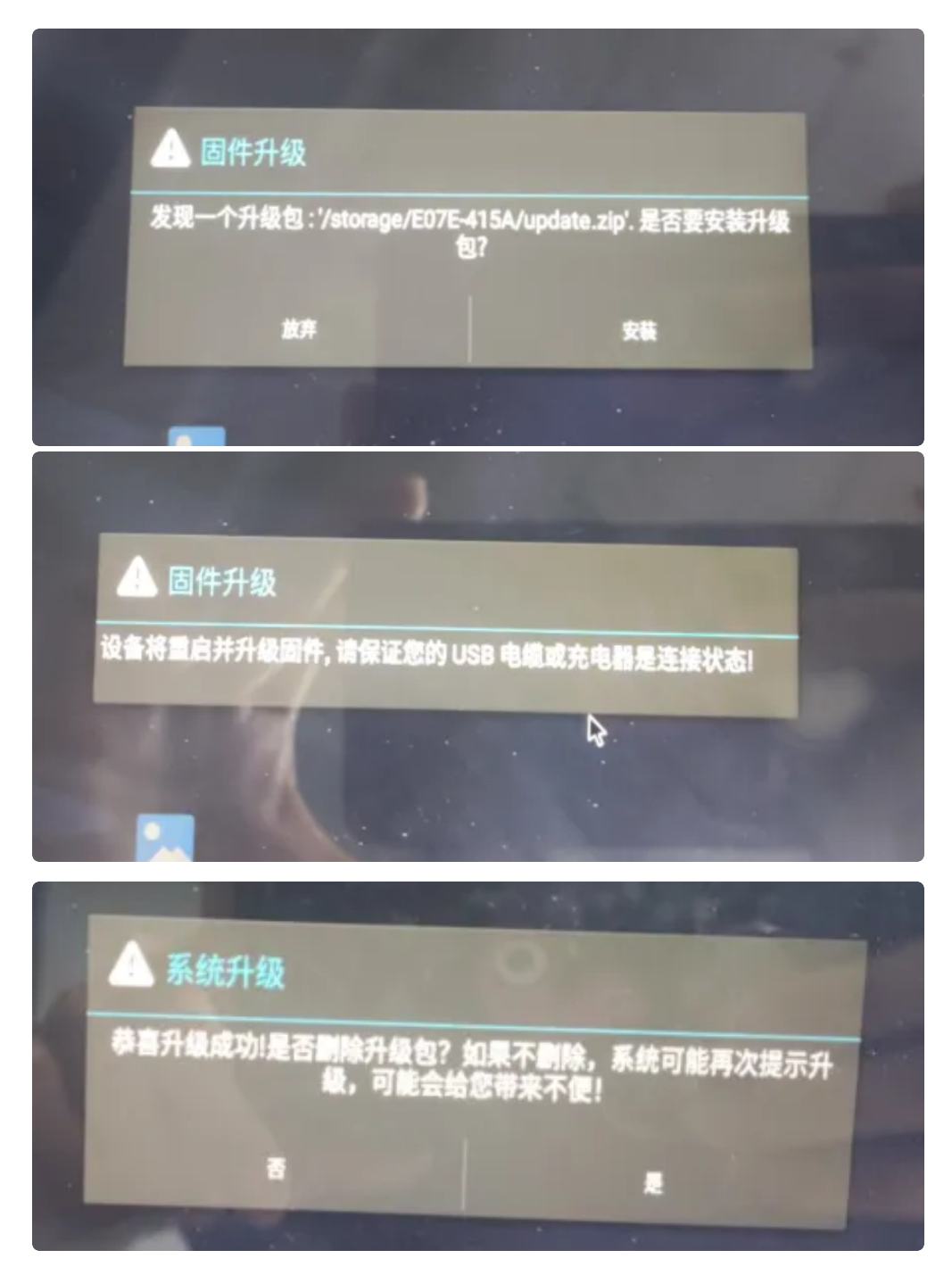

注意:升级用到的U盘和TF卡类型必须为FAT32

#### 2.17.2 命令升级

如果无法通过U盘升级,可通过adb命令push升级包进系统/sdcard目录下升级系统,命令如下:

| •           |                                                                  | Shell |
|-------------|------------------------------------------------------------------|-------|
| 1<br>2<br>3 | adb root<br>adb remount<br>adb push your/update.zip/path /sdcard |       |

push成功后执行adb reboot 重启系统